## **Rutin HA74 kontroll covidvaccination**

Alla matcher där det är mer än 100 personer ska vaccinationspass uppvisas, detta gäller från 1/12 2021 och tillsvidare. Kontrollen ska ske i entrén manuellt eller med hjälp av appen.

# Följande gäller för idrotten:

- Beslutet gäller de sammankomster som <u>hålls inomhus med fler än 100</u> <u>deltagare</u>. Ingen åtskillnad görs om det är sittande eller stående publik. Funktionärer och utövare räknas inte in i begreppet deltagare.
- Träningar och utbildningar berörs vanligtvis inte.

Arrangerande idrottsföreningar kommer att kunna välja att:

- Kräva vaccinationsbevis som ska uppvisas vid inpassage. Negativt PCR-test godtas inte. Personer under 18 år är undantagna, likaså personer som av medicinska skäl inte bör vaccinera sig mot covid-19. Dessa kan istället visa upp läkarintyg. Religiösa skäl räknas inte.
- Införa andra smittskyddsåtgärder, exempelvis om antal deltagare per kvadratmeter samt avstånd mellan sällskap.

Arrangemang inomhus med fler än 100 deltagare som inte använder vaccinationsbevis måste enligt förslaget vidta särskilda smittskyddsåtgärder:

- Deltagarna ska ha en anvisad sittplats.
- Sällskap ska kunna hålla ett avstånd om minst 1 meter i sidled samt framåt och bakåt från andra sällskap.
- Antalet deltagare i ett och samma sällskap får vara högst 8 personer. Om ett sällskap uppgår till fler än 8 deltagare ska den som anordnar sammankomsten eller tillställningen dela upp sällskapet.

Dessa åtgärder är inte nödvändiga om vaccinationsbevis används.

På A-lagsmatcher och J-laget är det vaccinationsbevis som gäller, då åskådar antalet väl överstiger 100.

Ungdomslagen MÅSTE ha en publikvärd som kollar att inte åskådar antalet överstiger 100 på matcherna. Om det är 100 får man inte släppa in fler.

# Ladda ner appen Vaccinationsbevis verifiering

Från app store https://apps.apple.com/se/app/vaccinationsbevis-verifiering/id1597745749 eller google play https://play.google.com/store/apps/details?id=se.digg.dccvalidator

## Så använder du appen

## 1. Öppna appen

Öppna applikationen och ge applikationen tillgång till enhetens kamera.

### 2. Skanna

Skanna vaccinationsbevisets QR-kod genom att trycka SKANNA. Besökaren kan ha sin QR-kod digitalt eller utskrivet på papper.

### 3. Om resultatet är godkänt

Om resultatet är godkänt, kommer appen visa grönt och stå Godkänd i text. Appen visar även personuppgifter ur vaccinationsbeviset. Verifiera att vaccinationsbevisets personuppgifter stämmer med informationen på legitimationen och att legitimationen hör till personen du har framför dig.

#### 4. Om resultatet inte är godkänt

Om resultatet inte är godkänt kommer appen att visa rött och det kommer stå Ej godkänd i text. Vid ej godkänt resultat kommer applikationen också ge en förklaring till varför. Exempel på anledning kan vara att vaccinationsbeviset är för gammalt eller att besökaren inte är fullvaccinerad. Läs mer under Förklaring till Ej godkänt-resultat.

Ej godkänd har inte tillträde till matchen

## 5. Fortsätt skanna

Tryck på knappen SKANNA NÄSTA för nästa verifiering, tryck på knappen AVBRYT för att återgå till startsidan.